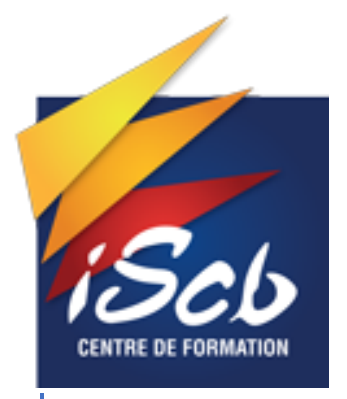

# BTS SIO DOCUMENTATION TECHNIQUE FICHE n°1

Épreuve E6

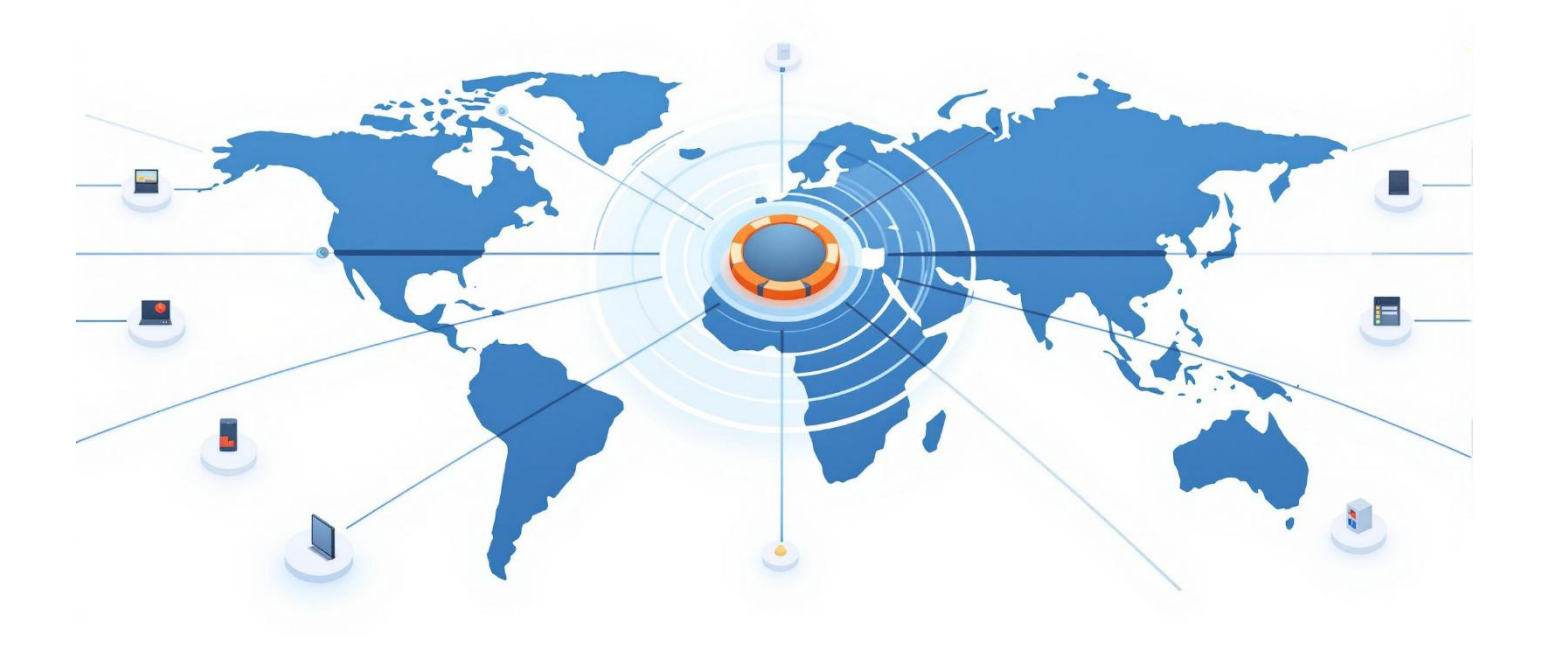

Alexandre BONGRAND 07/05/2025

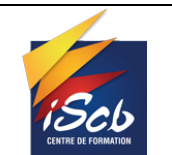

Documentation technique fiche nº1

### Suivi des modifications

| Version | Référence                         | Auteur    | Date       | Commentaires |
|---------|-----------------------------------|-----------|------------|--------------|
| Α       | Documentation technique fiche nº1 | Alexandre | 25/04/2025 | Création     |
|         |                                   |           |            |              |
|         |                                   |           |            |              |

.....

### **Objet :**

Documentation technique fiche nº1 - Projet E6

### **Diffusion :**

BTS SIO – Étudiants BTS SIO.

### Développement :

# Table des matières

| WINDOWS SERVEUR<br>Installation AD DS & DNS |    |
|---------------------------------------------|----|
| Mise en place des GPOs                      | 5  |
| Partage de fichiers                         | 7  |
| PFSENSE                                     | 9  |
| Mise en place des règles de Pare-feu        | 9  |
| VLAN 10                                     | 9  |
| VLAN 20                                     |    |
| VLAN 30                                     |    |
| SERVEUR DEBIAN                              |    |
| Installation Docker et Portainer            |    |
| Portainer                                   | 12 |
| Wazuh                                       | 13 |
| Zabbix                                      | 15 |
| Installation Base de données                | 17 |

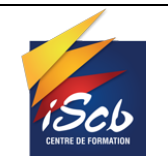

# WINDOWS SERVEUR

Dans un premier temps, j'ai installé Windows Server 2022 afin de mettre en place un contrôleur de domaine (AD DS), un serveur DNS, ainsi qu'un partage de fichiers.

Ces services permettront aux utilisateurs de l'entreprise BONGRAND de travailler de manière collaborative.

L'installation de Windows Server 2022 s'effectue de la même manière que celle d'un poste client sous Windows 10.

| 🖆 Configuration du système d'exploitation Microsoft Server                                | 🕞 💰 Configuration du système d'exploitation Microsoft Server                                                                                                    |
|-------------------------------------------------------------------------------------------|----------------------------------------------------------------------------------------------------|
|                                                                                           | Sélectionner le système d'exploitation à installer                                                                                                    |
| Microsoft                                                                                 | Système d'exploitation Architecture Date de modi                                                                                                    |
|                                                                                           | Windows Server 2022 Standard (expérience de bureau) x64 07/08/2021                                                                                                    |
|                                                                                           | Windows Server 2022 Datacenter x64 07/08/2021                                                                                                    |
|                                                                                           | Windows Server 2022 Datacenter (expérience de bureau) x64 07/08/2021                                                                                                    |
| Langue à installer : <mark>Français (France) ▼</mark>                                     |                                                                                                    |
| Eormat horaire et monétaire : Français (France)                                           | Description :<br>(Recommandé) Cette option ignore la majeure partie de l'environnement graphique Windows. À<br>gérer avec une invite de commandes et PowerShell, ou à distance avec Windows Admin Center ou |
| <u>C</u> lavier ou méthode d'entrée : Français                                            | d'autres outils.                                                                                                    |
| Entrez la langue et les préférences de votre choix et cliquez sur Suivant pour continuer. | Suivant                                                                                                    |
| 🚱 🔬 Microsoft Server Operating System Setup                                               | Microsoft Server Operating System Setup                                                                                                    |
| Where do you want to install the operating system?                                        | Installing Microsoft Server Operating System                                                                                                    |
| Name Total size Free space Type                                                           | Status                                                                                                    |
| Drive 0 Unallocated Space 80.0 GB 80.0 GB                                                 | Copying Microsoft Server Operating System files<br>Getting files ready for installation (59%)<br>Installing features<br>Installing updates<br>Finishing up                                                  |
| %p Befresh     X Delete     ✓ Eormat     ★ Ngw     ♦ Load driver     ♣ Egtend             |                                                                                                    |
| Next                                                                                      |                                                                                                    |

Une fois le système installé, nous pouvons procéder à l'installation des services nécessaires pour répondre aux besoins de l'entreprise BONGRAND.

### Installation AD DS & DNS

Pour installer l'Active Directory, nous allons dans fonctionnalité de notre serveur et ajout d'une fonctionnalité.

Pour installer un AD, certain prérequis sont obligatoire, comme une adresse IP statique et installer le service DNS (Domaine Name Service).

**Projet E6** Version : A Documentation technique fiche nº1 Date : 25/04/2025 × 2 🖬 0 estDnsZo Hôte (A) Hôte (A) Hôte (A) 192.168.10.250 23/04/2025 23:00:00 192.168.50.250 2 168 50 25 ias (CN Hôte (A)

En installant l'AD, nous créerons un domaine (une nouvelle forêt), notre domaine s'appellera bongrand.local

🔶 🗾 🥥

0 🚍 🧎 🛹 📕

P Tapez ici pour effectuer une recherche

Une fois notre domaine créé, nous pouvons ajouter nos utilisateurs. Pour ajouter les utilisateurs à l'Active Directory, j'ai d'abord fait un excel avec tous les utilisateurs de l'organigramme.

J'ai enregistré cet Excel en « .csv (point-virgule) », ce qui va nous permettre de faire un script d'ajout d'utilisateur.

Grâce à mon fichier.csv, j'ai pu créer un script powershell, qui va ajouter chaque utilisateur dans l'AD dans un groupe que j'ai nommé « Utilisateurs ».

**Projet E6** 

.....

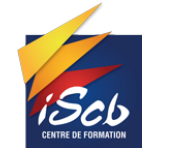

Documentation technique fiche n°1

Date : 25/04/2025

| <pre># Chemin vers le fichier CSV contenant les inf \$cheminCSV = "C:\Users\Administrateur\Desktop\</pre>                                                                                                    | formations des utilisateurs<br>\user.csv"                                               |             |
|----------------------------------------------------------------------------------------------------|-----------------------------------------------------------------------------------------|-------------|
| <pre># Lire les utilisateurs à partir du fichier CS<br/>\$utilisateurs = Import-Csv -Path \$cheminCSV</pre>                                                                                                    | 5V                                                                                      |             |
| ∃foreach (Sutilisateur in Sutilisateurs) {<br># Construire le nom d'utilisateur (login)<br>SnomUtilisateur = (Sutilisateur.Prenom + '                                                                                                    | au format "prenom.p"<br>"." + <mark>\$utilisateur</mark> .Nom.Substring(0,1)).ToLower() |             |
| <pre># Construction du nom complet \$nomComplet = \$utilisateur.Prenom + " " +</pre>                                                                                                    | \$utilisateur.Nom                                                                       |             |
| <pre># Définir l'OU (Unité d'Organisation) cibl<br/>\$ou = "OU=Utilisateurs,DC=lanlrt,DC=monEpi</pre>                                                                                                    | le où les utilisateurs seront créés<br>icerie,DC=eu"                                    |             |
| <pre># Chemin d'accès à l'AD \$cheminAD = "CN=" + \$nomComplet + "," + \$nomComplet + "," + \$nomComplet + \$nomComplet + "," + \$nomComplet + "," + \$no</pre> | bu                                                                                      |             |
| <pre># Définir un mot de passe par défaut (peut<br/>\$motDePasse = ConvertTo-SecureString "Kiri</pre>                                                                                                    | t être modifié selon vos besoins)<br>ikou202409!" -AsPlainText -Force                   |             |
| <pre># Créer l'utilisateur dans Active Director<br/>New-ADUser<br/>-SamAccountName SnomUtilisateur<br/>-UserPrincipalName SnomUtilisateur<br/>-Name SnomComplet<br/>-DisplayName SnomComplet<br/>-GivenName Sutilisateur.Prenom<br/>-Surname Sutilisateur.Nom<br/>-Path Sou<br/>-AccountPassword SmotDePasse<br/>-Enabled Strue<br/>-PasswordNeverExpires Strue * Le mot</pre>                                                                                                    | y<br>t de passe n'expire jamais                                                         |             |
| Utilisateurs et ordinateurs Active                                                                                                    | Nom                                                                                     | Туре        |
| Requêtes enregistrées                                                                                                    | 🛃 alexandre bongrand                                                                    | Utilisateur |
| ✓ jii bongrand.local                                                                                                    | 🛃 Jean Bon                                                                              | Utilisateur |
| V BONGRAND                                                                                                    | 💄 nextcloud                                                                             | Utilisateur |
| Groupes                                                                                                    |                                                                                         |             |
|                                                                                                    |                                                                                         |             |
| Urdinateurs                                                                                                    |                                                                                         |             |

Une fois les utilisateurs crées, j'ai crée un dossier personnel pour chaque utilisateurs.

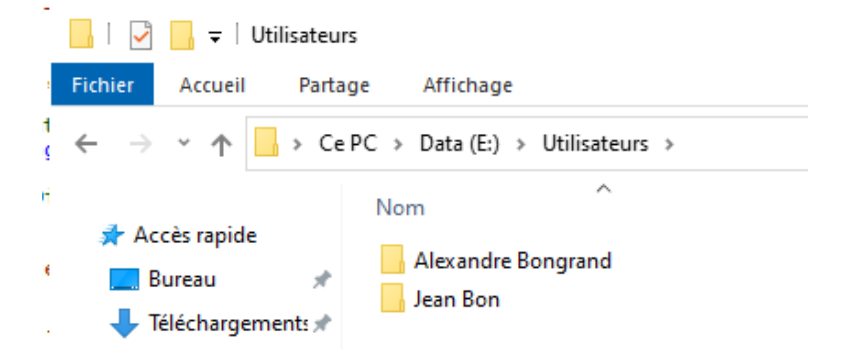

Pour les ordinateurs, lorsque l'on va ajouter un ordinateur à notre domaine, il va automatiquement s'ajouter à computers, je les déplace dans le groupe "Ordinateurs" que j'ai créé afin de pouvoir lier des GPOs à ce groupe.

Groupes pour les droits :

**Projet E6** 

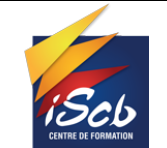

Date: 25/04/2025

| Utilisateurs et ordinateurs Active Directory                                                                                                    |                                                                                                    |                                                                                                    |  |  |  |  |  |  |  |
|----------------------------------------------------------------------------------------------------|----------------------------------------------------------------------------------------------------|----------------------------------------------------------------------------------------------------|--|--|--|--|--|--|--|
| Fichier Action Affichage ?                                                                                                    |                                                                                                    |                                                                                                    |  |  |  |  |  |  |  |
| 🗢 🔿 🙋 📊 📋 🖾 🤅                                                                                                    | 🛛 🖬   🐍 📚 🛅 🍸 💆 🍇                                                                                                    |                                                                                                    |  |  |  |  |  |  |  |
| <ul> <li>Utilisateurs et ordinateurs Active</li> <li>Requêtes enregistrées</li> <li>Bongrand.local</li> <li>BONGRAND</li> <li>Groupes</li> <li>Utilisateurs</li> <li>Ordinateurs</li> <li>Builtin</li> <li>Computers</li> <li>Domain Controllers</li> <li>ForeignSecurityPrincipal:</li> </ul> | Nom<br>Admin-local<br>BONG-GS-Admin-M<br>BONG-GS-Comptable-M<br>BONG-GS-Direction-M<br>BONG-GS-partage-M<br>BONG-GS-Partageinfo\$-M<br>BONG-GS-Partinf\$Setup-L<br>BONG-GS-RH-L<br>BONG-GS-RH-L<br>BONG-GS-RH-M | Type<br>Groupe de sécurité - Global<br>Groupe de sécurité - Global<br>Groupe de sécurité - Global<br>Groupe de sécurité - Global<br>Groupe de sécurité - Global<br>Groupe de sécurité - Global<br>Groupe de sécurité - Global<br>Groupe de sécurité - Global |  |  |  |  |  |  |  |
| Managed Service Accour                                                                                                    |                                                                                                    |                                                                                                    |  |  |  |  |  |  |  |

## Mise en place des GPOs

J'ai créé des GPO afin de rendre l'utilisateur "Alexandre Bongrand" administrateur des postes qu'il utilise. Cela a pour but de lui permettre d'effectuer des manipulations d'administration sur les postes (installation de logiciels, paramétrage de Windows, etc.).

### GPO admin local :

| Gestion de stratégie de groupe                                                                                                    |                                                                                                    |                |                      |                                      |                                           | – a ×                             |  |  |  |  |
|----------------------------------------------------------------------------------------------------|----------------------------------------------------------------------------------------------------|----------------|----------------------|--------------------------------------|-------------------------------------------|-----------------------------------|--|--|--|--|
| 📓 Fichier Action Affichage Fenêtre ?                                                                                                    |                                                                                                    |                |                      |                                      |                                           | - 8 ×                             |  |  |  |  |
| ← ➡ 🙇 📰 🙆 🖬                                                                                                    |                                                                                                    |                |                      |                                      |                                           |                                   |  |  |  |  |
| Gestion de stratégie de groupe     Cartet : bongrand.local     Songrand.local     Defaul: Domaine Olicy     Songrand.local     Defaul: Domain Olicy     SoNGRAND     SONGRAND     Groupes | Admin Syst Ennolve Delaits Paraméters Délégation Lieisons Afficher is saisons à cet emplacement : bengrand local Les sites, domaines et unités d'organisation suivants sont lés à cet objet GPO : Emplacement Apolou Lien activé Chemin d'acobs |                |                      |                                      |                                           |                                   |  |  |  |  |
| Admin Syst                                                                                                    | Ordinateurs                                                                                                    | Non            | Oui                  | bongrand.local/BONGRAND/Ordinateurs  |                                           |                                   |  |  |  |  |
| Chjets GPO Starter                                                                                                    | 2 Utilisations                                                                                                    | Non            | Oui                  | bongrand local/BONGRAND/Utilisateurs |                                           |                                   |  |  |  |  |
| <ul> <li>Modélisation de stratégie de groupe</li> </ul>                                                                                                    | Ellerer de sécurité                                                                                                    |                |                      |                                      |                                           |                                   |  |  |  |  |
| Résultats de stratégie de groupe                                                                                                    | Filtrage de securite                                                                                                    | ent aux groupe | es utilisateurs et o | rinateurs suivants :                 |                                           |                                   |  |  |  |  |
|                                                                                                    | Nom<br>R, Admin-local (BONGRAND/Admin-local)<br>Utilizateurs authentifiés                                                                                                    |                |                      |                                      |                                           |                                   |  |  |  |  |
|                                                                                                    | Ajouter Supprimer                                                                                                    | Propriétés     | 5                    |                                      |                                           |                                   |  |  |  |  |
|                                                                                                    | Filtrage WMI<br>Cet objet de stratégie de groupe est lié au filtre WM<br><aucun></aucun>                                                                                                    | suivant :<br>~ | Ouvrir               |                                      | Activer Windows<br>Accédez aux paramètres | : pour activer Windows.           |  |  |  |  |
|                                                                                                    | herche 🗏 💽 👝                                                                                                    | . 🧇            |                      | ž <u>I 4</u> 🖻                       |                                           | \ ☐ 4 <mark>8 28/04/2025</mark> ☐ |  |  |  |  |

|                                                                                                    |                              |          | Pro                                                                                                    | ojet E6                                                              |                                        | Versio      | n : A      |
|----------------------------------------------------------------------------------------------------|------------------------------|----------|----------------------------------------------------------------------------------------------------|----------------------------------------------------------------------|----------------------------------------|-------------|------------|
| E DE FORMATION                                                                                                    |                              |          | Documentation                                                                                                    | technique fiche n°                                                   | 1                                      | Date : 25/0 | 04/2       |
| Gestion de stratégie de g                                                                                                    | groupe<br>hage Fenêtre ?     |          |                                                                                                    |                                                                      |                                        | - 0         | ×<br>- 8 × |
| Gestion de stratégie de g                                                                                                    | groupe                       | Admin_Sy | vst<br>Détaile Paramètres Défénsion                                                                                                    |                                                                      |                                        |             |            |
| <ul> <li>Maines</li> <li>Maines</li></ul>                                                                                                    | al<br>romain Policy          |          | Groupes restreints                                                                                                    |                                                                      |                                        |             | ^          |
| - BONGRAM                                                                                                    | ND                           |          | Grouper                                                                                                    | Membres                                                              | Membre de                              |             |            |
| <ul> <li>✓ Group</li> <li>✓ Group</li> </ul>                                                                                                    | ateurs                       |          | Admin_local                                                                                                    | BONGRAND\ Admin-local                                                | BUILTIN\Administrateurs                |             |            |
| Ad                                                                                                    | Jmin_Syst                    | Préf     | érences                                                                                                    |                                                                      |                                        |             |            |
| Vilisa                                                                                                    | dmin_Syst                    | Pa       | ramètres du Panneau de configuration                                                                                                    |                                                                      |                                        |             |            |
| > 📓 Domain C                                                                                                    | ontrollers                   |          |                                                                                                    |                                                                      |                                        |             |            |
| <ul> <li>Version of the second second se</li></ul> | stratégie de groupe<br>Syst  |          | Julisateurs et groupes locaux                                                                                                    |                                                                      |                                        |             |            |
| I Defau                                                                                                    | It Domain Controllers Policy |          | Groupe (nom : Administrateurs)                                                                                                    |                                                                      |                                        |             |            |
| 🧾 Defaul                                                                                                    | It Domain Policy             |          | Administrateurs (ordre : 1)                                                                                                    |                                                                      |                                        |             |            |
| > 🧊 Objets GP                                                                                                    | O Starter                    |          | Groupe local                                                                                                    |                                                                      |                                        |             |            |
| <ul> <li>Sites</li> <li>Modélication do la</li> </ul>                                                                                                    | stratégie de groupe          |          | Action                                                                                                    | Mettre à                                                             | jour                                   |             |            |
| Résultats de strat                                                                                                    | tégie de groupe              |          | Propriétés                                                                                                    |                                                                      |                                        |             |            |
|                                                                                                    |                              |          | Nom du groupe                                                                                                    | Adminis                                                              | strateurs                              |             |            |
|                                                                                                    |                              |          | Supprimer tous les utilisateurs membres<br>Supprimer tous les groupes de membres                                                                                                    | Active                                                               |                                        |             |            |
|                                                                                                    |                              |          |                                                                                                    |                                                                      |                                        |             |            |
|                                                                                                    |                              | 111      | Acoutes des membres                                                                                                    |                                                                      |                                        |             |            |
|                                                                                                    |                              |          | Ajouter des membres<br>Administrateur                                                                                                    |                                                                      |                                        |             | 111        |
|                                                                                                    |                              |          | Ajouter des membres<br>Administrateur<br>BONGRANDI Admin-local                                                                                                    | \$-15-2                                                              | 1-568891775-1310009993-2218769375-1104 |             |            |
|                                                                                                    |                              |          | Ajouter des membres<br>Administrateur<br>BONGRANDI Admin-local<br>Commun                                                                                                    | \$1-52                                                               | 1.568891775-1310009993-2218769375-1104 |             |            |
|                                                                                                    |                              |          | Ajouter das membres<br>Administratur<br>BONGRANDI Adminiocal<br>Commun<br>Options                                                                                                    | 5152                                                                 | 1-568891775-1310009993-2218769375-1104 |             |            |
|                                                                                                    |                              |          | Ajottet des mentions<br>Administratur<br>BONGRANDI Admin-local<br>Commun<br>Options<br>Intercorps le tratement des éléments sur cette extension<br>Descenter auf Aleman Union (2 d'at a les availants                                                                                  | \$1.52<br>si une ensur se produit sur cet élément Non<br>Non         | 1-568891775-1310009993-2218789375-1104 |             |            |
|                                                                                                    |                              |          | Ajouter des membres<br>Administratur<br>BONGRANDI Adminiscal<br>Commun<br>Options<br>Intercorps is traitement des éléments sur cette extension<br>Supprimer cet élément bragui fir éat plus appliqué<br>Appliquer une ficie en par asteppique                                          | S-15-2<br>si une erreur se produit sur cet élément Non<br>Non<br>Non | 1-568891775-1310009993-2218769375-1104 |             |            |
|                                                                                                    |                              |          | Ajottet das mentins<br>Administratur<br>BONGRANDI Admini-local<br>Commun<br>Options<br>Intercompro le traitement des éléments sur cette extension<br>Supprimer cet élément losqu'il n'est plus appliqué<br>Appliquer une fois et ne pas réappliquer                                    | S-1-5-2<br>si une ensur se produit sur cet élément Non<br>Non        | 1.568891775-1310009993-2218769375-1104 |             |            |
|                                                                                                    |                              | Config   | Ajonistear en mentens<br>Administratur<br>BONGRANDI Admin-local<br>Commun<br>Options<br>Interrorpre la traitement des éléments sur cette extension<br>Supprimer cet élément korsqu'i n' est plus apolqué<br>Appliquer une fois et ne pas réappliquer<br>urration utilisateur (activée) | S-1-5-1<br>si une eneur se produit sur cet élément Non<br>Non<br>Non | 1.568891775-1310009993-2218769375-1104 |             |            |

Afin d'uniformiser l'ensemble des postes de l'entreprise BONGRAND, j'ai mis en place une GPO imposant un fond d'écran identique pour tous les utilisateurs.

Le fond d'écran est téléchargé depuis le dossier partagé "GPO" du serveur, puis il est déployé directement sur le poste.

#### GPO fond écran :

| 🔶 🙇 🖬 🥥 📓 🖬                                       |                                                      |                                                   |                                            |                                                                  |
|---------------------------------------------------|------------------------------------------------------|---------------------------------------------------|--------------------------------------------|------------------------------------------------------------------|
| Sestion de stratégie de groupe wallp              | paper                                                |                                                   |                                            |                                                                  |
| A Forêt : bongrand.local                          | due Détails Paramètres Délégation                    |                                                   |                                            |                                                                  |
| Im Domaines                                       |                                                      |                                                   |                                            |                                                                  |
| Default Domain Policy                             | Général                                              |                                                   |                                            |                                                                  |
| < BONGRAND                                        | Anting                                               |                                                   | Crier                                      |                                                                  |
| wallpaper                                         | Propriétés                                           |                                                   | Creer                                      |                                                                  |
| Groupes                                           | Fichier(s) source(s)                                 |                                                   | \\servdata\GPO\Fond ecran\bongrand-cie.png |                                                                  |
| ✓                                                 | Fichier de destination                               |                                                   | C:\Windows\Web\Wallpaper\bongrand-cie.png  |                                                                  |
| Admin_Syst                                        |                                                      |                                                   |                                            |                                                                  |
| Admin Syst                                        | Attributs                                            |                                                   | Décestivé                                  |                                                                  |
| Domain Controllers                                | Caché                                                |                                                   | Déractivé                                  |                                                                  |
| <ul> <li>Objets de stratégie de groupe</li> </ul> | Ambie                                                |                                                   | Déractivé                                  |                                                                  |
| Admin_Syst                                        | Active                                               |                                                   | Desective                                  |                                                                  |
| Default Domain Controllers Policy                 | Commun                                               |                                                   |                                            |                                                                  |
| Default Domain Policy     wellpaper               | Ontines                                              |                                                   |                                            |                                                                  |
| Similar Filtres WMI                               | Options                                              | stansion ei une arraur se produit sur cet élément | Nan                                        |                                                                  |
| > Digits GPO Starter                              | Supprimer cet élément lorsqu'il n'est plus appliqué  | aenson si une eneur se procar aur cor element     | Non                                        |                                                                  |
| 🙀 Sites                                           | Appliquer une fois et ne pas réappliquer             |                                                   | Qui                                        |                                                                  |
| 👸 Modélisation de stratégie de groupe             | y Abudan ana ana ana has nahir-i                     |                                                   | ou .                                       |                                                                  |
| Résultats de stratégie de groupe                  | Configuration utilisateur (activée)                  |                                                   |                                            |                                                                  |
|                                                   | Stratégies                                           |                                                   |                                            |                                                                  |
|                                                   | Modèles d'administration                             |                                                   |                                            |                                                                  |
|                                                   | Définitions de stratégies (fichiers ADMX) récupérées | à partir de l'ordinateur local.                   |                                            |                                                                  |
|                                                   | Bureau/Bureau                                        |                                                   |                                            |                                                                  |
|                                                   | Stratégie                                            | Paramètre                                         | Commentaire                                |                                                                  |
|                                                   | Papier peint du Bureau                               | Activé                                            |                                            |                                                                  |
|                                                   | Nom du papier peint :                                |                                                   | C:\Windows\Web\Wallpaper\bongrand-cie.png  |                                                                  |
|                                                   | Exemple : avec un chemin local : C\ windows          | web/ wallpaper/ home.jpg                          |                                            |                                                                  |
|                                                   | Exemple : avec un chemin UNC : \\Server\S            | hare\Corp.ipg                                     |                                            |                                                                  |
|                                                   | Style du papier peint :                              |                                                   | Centrer                                    |                                                                  |
|                                                   |                                                      |                                                   |                                            |                                                                  |
|                                                   |                                                      |                                                   |                                            | <ul> <li>Accedez aux parametres pour activer windows.</li> </ul> |

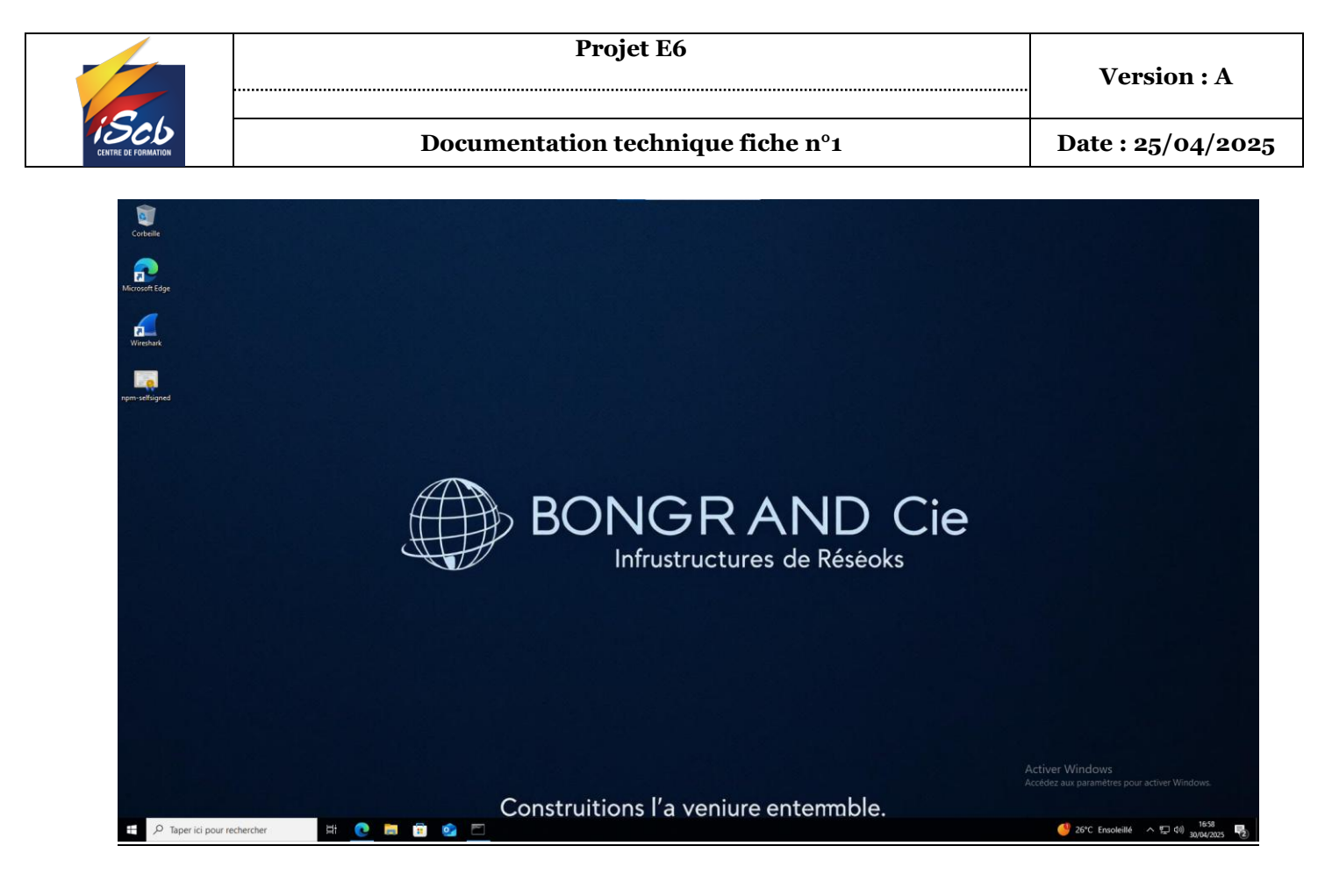

### Partage de fichiers

Afin de favoriser le travail collaboratif, j'ai mis en place un partage de fichiers sous Windows. Cela permet aux salariés de partager des documents, de travailler sur des dossiers communs et de gérer les droits d'accès (ACL) pour attribuer à chaque utilisateur uniquement les permissions nécessaires.

| ■   🗹 📜 =                                                                     |                | Gérer             | Data (E:) |                  |
|-------------------------------------------------------------------------------|----------------|-------------------|-----------|------------------|
| Fichier Accueil Partage                                                       | e Affichage    | Outils de lecteur |           |                  |
| $\leftarrow$ $\rightarrow$ $\checkmark$ $\uparrow$ $\backsim$ $\checkmark$ Ce | PC > Data (E:) | >                 |           |                  |
| Accès rapide                                                                  | Nom            | ^                 |           | Modifié le       |
|                                                                               | 📕 Partages     |                   |           | 16/04/2025 20:10 |
|                                                                               | 📜 Partagesin   | fos\$             |           | 28/04/2025 11:33 |
| <ul> <li>Telechargemer</li> <li>Documents</li> </ul>                          | 📕 Utilisateur  | s                 |           | 16/04/2025 20:17 |

Droits sur un dossier :

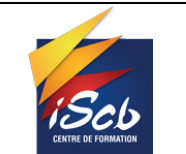

.....

#### Documentation technique fiche nº1

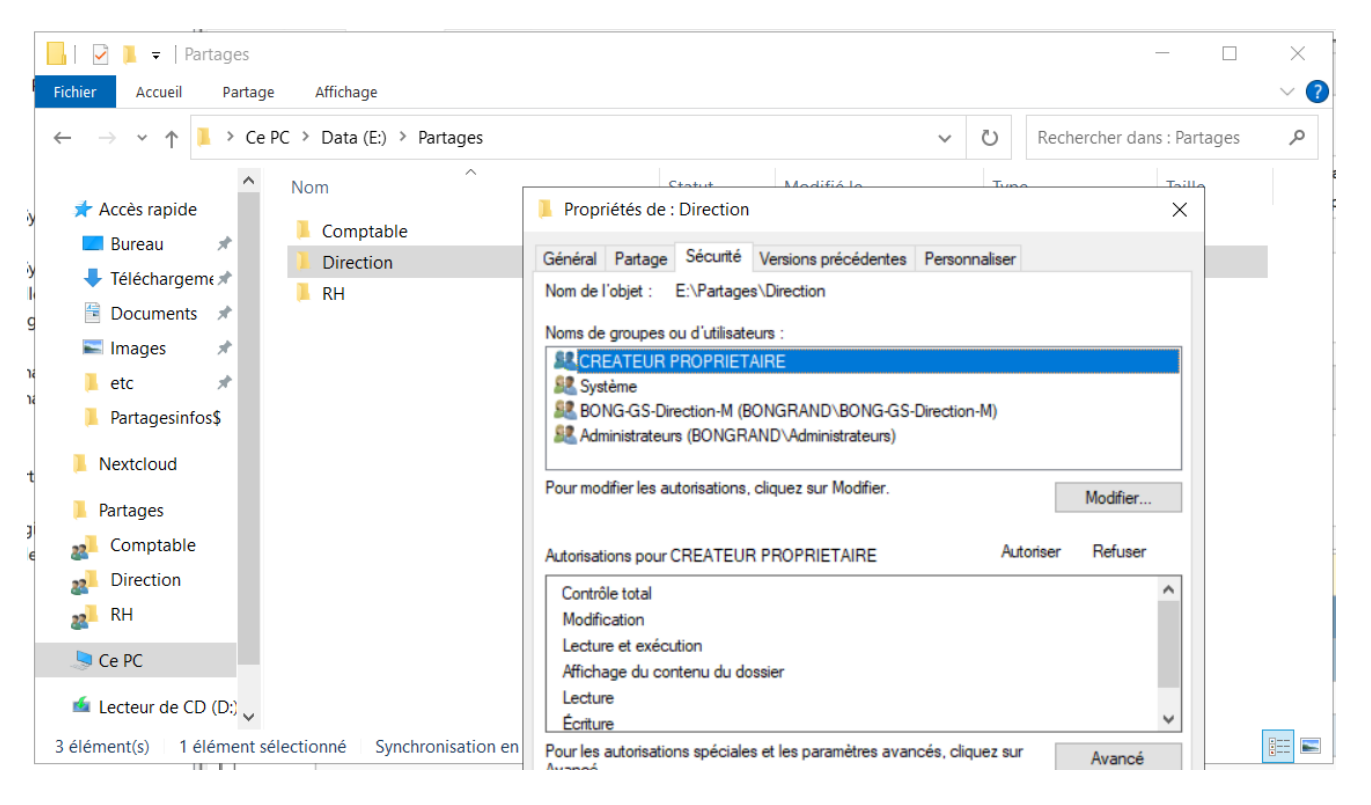

Pour la gestion des ACL, seuls des groupes sont utilisés afin d'éviter de mélanger utilisateurs et groupes sur un même dossier. La nomenclature des groupes suit la structure suivante : "BONG" pour le domaine, "GS" pour Global Security, "Direction" pour le nom du dossier, et "M" pour le niveau de permission (Modification).

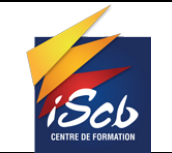

Documentation technique fiche n°1

# **PFSENSE**

### Mise en place des VLANs

Afin de sécuriser le réseau de l'entreprise BONGRAND, j'ai mis en place trois VLAN :

**VLAN 10** - Administration : regroupe le serveur Windows Server ainsi que le poste de l'administrateur.

**VLAN 20** - Bases de données : contient le serveur Debian hébergeant les bases de données ainsi que les services internes tels que Wazuh et Zabbix.

VLAN 30 - Utilisateurs : dédié aux postes clients des salariés de l'entreprise BONGRAND.

| Interfaces / VLANs    |                  |          |          |       |      |             |      |         |         |  |  |
|-----------------------|------------------|----------|----------|-------|------|-------------|------|---------|---------|--|--|
| Interface Assignments | Interface Groups | Wireless | VLANs    | QinQs | PPPs | GREs        | GIFs | Bridges | LAGGs   |  |  |
| VLAN Interfaces       |                  |          |          |       |      |             |      |         |         |  |  |
| Interface             | VLAN tag         |          | Priority |       | De   | scription   |      |         | Actions |  |  |
| em1                   | 10               |          |          |       | Ad   | dmin        |      |         | er 💼    |  |  |
| em1                   | 20               |          |          |       | Ba   | ases de don | nées |         | e 🖉 💼   |  |  |
| em1                   | 30               |          |          |       | Ut   | ilisateurs  |      |         | et 🕯    |  |  |

# Mise en place des règles de Pare-feu

### VLAN 10

| Ru | Rules (Drag to Change Order) |                |                  |                   |             |                   |                |         |                |                               |                                |  |  |  |
|----|------------------------------|----------------|------------------|-------------------|-------------|-------------------|----------------|---------|----------------|-------------------------------|--------------------------------|--|--|--|
|    |                              | States         | Protocol         | Source            | Port        | Destination       | Port           | Gateway | Queue Schedule | Description                   | Actions                        |  |  |  |
|    | <b>~</b>                     | 0/6.93 MiB     | *                | *                 | *           | VLAN10<br>Address | 443<br>80      | *       | *              | Anti-Lockout Rule             | \$                             |  |  |  |
|    | ~                            | 0/0 B          | IPv4 TCP         | 192.168.50.250    | 80 -<br>443 | VLAN10 subnets    | *              | *       | none           |                               | ҄ <i>҈≵₫</i> 00<br>Х           |  |  |  |
|    | <b>~</b>                     | 0/0 B          | IPv4 TCP/<br>UDP | VLAN10<br>subnets | *           | 192.168.10.250    | 53 (DNS)       | *       | none           |                               | ҄ ₺ <i>₱</i> ©О<br>×           |  |  |  |
|    | ~                            | 0/0 B          | IPv4 TCP         | VLAN30<br>subnets | *           | 192.168.10.250    | 445 (MS<br>DS) | *       | none           | partages windows              | ҄ <i>҈∛</i> [] О і́п<br>×      |  |  |  |
|    | <b>~</b>                     | 0/0 B          | IPv4 TCP         | VLAN10<br>subnets | *           | 192.168.20.250    | 1514           | *       | none           | agent wazzuh                  | ҄ <i>҈≵∥</i> ́ []О́ і́́́а<br>Х |  |  |  |
|    | <b>~</b>                     | 0/0 B          | IPv4 TCP         | VLAN10<br>subnets | *           | 192.168.20.250    | 10051          | *       | none           | agent zabbix                  | ҄ ∄                            |  |  |  |
|    | ~                            | 0/0 B          | IPv4 TCP         | VLAN10<br>subnets | *           | 192.168.20.250    | 62354          | *       | none           | agent glpi                    | ҄ <i>҈∜</i> [] О і́п<br>Х      |  |  |  |
|    | <b>~</b>                     | 0/0 B          | IPv4 TCP         | VLAN10<br>subnets | *           | 192.168.20.250    | 3306           | *       | none           | bases de données              | ҄ ∄ ∕́ □О ́ 面<br>×             |  |  |  |
|    | <b>~</b>                     | 0/47 KiB       | IPv4 TCP         | VLAN10<br>subnets | *           | 192.168.50.250    | 443<br>(HTTPS) | *       | none           |                               | ҄ ₺ <i>₱</i> ©О 面<br>×         |  |  |  |
|    | ~                            | 11/4.11<br>GiB | IPv4 *           | VLAN10<br>subnets | *           | *                 | *              | *       | none           | Default allow LAN to any rule | ᢤ∥⊡⊘面<br>×                     |  |  |  |
|    | ~                            | 0/0 B          | IPv4 ICMP<br>any | *                 | *           | *                 | *              | *       | none           |                               | ҈∜//́□О́п<br>Х                 |  |  |  |

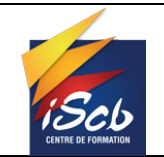

#### **Projet E6**

#### Documentation technique fiche nº1

| • •       | 0/0 B   | IPv6 * | VLAN10<br>subnets | * | * | * | * | none | Default allow LAN IPv6 to any rule | <b>҈⊎∕⊡</b><br>Х |
|-----------|---------|--------|-------------------|---|---|---|---|------|------------------------------------|------------------|
| □ ×<br>#≡ | 0/640 B | IPv4 * | *                 | * | * | * | * | none |                                    | ₺₡₽०₸            |

# VLAN 20

| Rules     | Rules (Drag to Change Order) |                  |                   |                |                         |                  |         |           |        |                     |                         |
|-----------|------------------------------|------------------|-------------------|----------------|-------------------------|------------------|---------|-----------|--------|---------------------|-------------------------|
|           | States                       | Protocol         | Source            | Port           | Destination             | Port             | Gateway | Queue Scl | hedule | Description         | Actions                 |
| • •       | 0/121.12<br>MiB              | IPv4 TCP         | 192.168.20.250    | *              | *                       | 80 - 443         | *       | none      |        |                     | ∜৶⊄©<br>×               |
| □ ✓       | 0/0 B                        | IPv4 TCP         | VLAN30<br>subnets | *              | 192.168.20.250          | 3306             | *       | none      |        | bases de<br>données | ử∥⊡⊘≣<br>×              |
| •         | 0/0 B                        | IPv4 TCP         | 192.168.50.250    | *              | 192.168.20.250          | 3306             | *       | none      |        |                     | ử∥⊡©面<br>×              |
| □ ✓       | 0/0 B                        | IPv4 TCP         | 192.168.20.250    | *              | 192.168.50.250          | 3306             | *       | none      |        |                     | ∜৶⊄©<br>×               |
| •         | 0/227 KiB                    | IPv4 TCP         | 192.168.20.250    | *              | *                       | 10050 -<br>10051 | *       | none      |        |                     | ∜৶⊄©©<br>×              |
|           | 0/0 B                        | IPv4 TCP         | VLAN30<br>subnets | 1514 -<br>1515 | 192.168.20.250          | 1514 - 1515      | *       | none      |        |                     | ∜৶⊄©©<br>×              |
| □ ✓       | 0/0 B                        | IPv4 TCP         | 192.168.50.250    | 1514 -<br>1515 | 192.168.20.250          | 1514 - 1515      | *       | none      |        |                     | ∛⊉∕⊡©≣<br>×             |
| □ ✓       | 0/0 B                        | IPv4 TCP         | VLAN10<br>subnets | 1514 -<br>1515 | 192.168.20.250          | 1514 - 1515      | *       | none      |        |                     | ∛ ⊄ © 🖻<br>×            |
|           | 0/428 KiB                    | IPv4 TCP/<br>UDP | 192.168.20.250    | *              | This Firewall<br>(self) | 53 (DNS)         | *       | none      |        |                     | ঔঐ⊡⊘面<br>×              |
| □ ✓       | 0/0 B                        | IPv4 ICMP<br>any | *                 | *              | *                       | *                | *       | none      |        |                     | <b>∛ ∕∕ □ ⊘ লি</b><br>× |
| □ ×<br>#≣ | 0/1.12 MiB                   | IPv4 *           | *                 | *              | *                       | *                | *       | none      |        |                     | ݨ∥□╲亩                   |

### VLAN 30

| Floa | ating                                                                                                    | WAN         | VLAN10 V         | LAN20 VLAN3    | D VLA    | N50                  |             |         |       |          |             |                                        |
|------|----------------------------------------------------------------------------------------------------|-------------|------------------|----------------|----------|----------------------|-------------|---------|-------|----------|-------------|----------------------------------------|
| Rul  | es (D                                                                                                    | rag to Chan | ige Order)       |                |          |                      |             |         |       |          |             |                                        |
|      |                                                                                                    | States      | Protocol         | Source         | Port     | Destination          | Port        | Gateway | Queue | Schedule | Description | Actions                                |
|      | <b>~</b>                                                                                                    | 0/15 KiB    | IPv4 TCP/UDP     | VLAN30 subnets | *        | VLAN10 subnets       | 88          | *       | none  |          |             | ҄҈ℋ <b>ⅅ</b> Ѻ҆҆ <b>҆</b> ҅ <b>ӣ</b> Ӿ |
|      | <b>~</b>                                                                                                    | 0/0 B       | IPv4 TCP         | 192.168.50.250 | 80 - 443 | VLAN30 subnets       | *           | *       | none  |          |             | ҄҈ℋ <b>ⅅ</b> Ѻ <b>ӓ</b> ×              |
|      | <ul> <li>Image: A start of the start of the start of</li></ul>  | 0/5.91 MiB  | IPv4 TCP/UDP     | VLAN30 subnets | *        | 192.168.50.250       | *           | *       | none  |          |             | ҈∜₽́Ѻ <b>ѽ</b> ×                       |
|      | <b>~</b>                                                                                                    | 0/325 KiB   | IPv4 TCP         | VLAN30 subnets | *        | 192.168.10.250       | 389 (LDAP)  | *       | none  |          |             | ҄҈ℋ <b>ⅅ</b> Ѻ҆ <b>ӓ</b> ×             |
|      | <ul> <li>Image: A second second s</li></ul> | 4/131 KiB   | IPv4 UDP         | VLAN30 subnets | *        | 192.168.10.250       | 53 (DNS)    | *       | none  |          |             | ҄҈∜₽́ѺѢ́×                              |
|      | <ul> <li>Image: A start of the start of the start of</li></ul>  | 4/68.30 MiB | IPv4 TCP/UDP     | VLAN30 subnets | *        | *                    | 443 (HTTPS) | *       | none  |          |             | ҄҈ℋ <b>ⅅ</b> Ѻ҆ <b>ӓ</b> ×             |
|      | <b>~</b>                                                                                                    | 0/0 B       | IPv4 TCP         | VLAN30 subnets | *        | 192.168.50.250       | 443 (HTTPS) | *       | none  |          |             | ҄҈∜₽́ѺѢ́×                              |
|      | <b>~</b>                                                                                                    | 0/0 B       | IPv4 UDP         | VLAN30 subnets | *        | This Firewall (self) | 67 - 68     | *       | none  |          |             | ҄҈ℋ <b>ⅅ</b> Ѻ҆҆ <b>҆</b> ҅ <b>ӣ</b> Ӿ |
|      | <b>~</b>                                                                                                    | 0/0 B       | IPv4 TCP         | VLAN30 subnets | *        | 192.168.20.250       | 3306        | *       | none  |          |             | ҄҈∜₽́Ѻ <b>ѽ</b> ×                      |
|      | <ul> <li>Image: A second second s</li></ul> | 0/0 B       | IPv4 TCP         | VLAN30 subnets | *        | 192.168.20.250       | 10051       | *       | none  |          |             | ҄҈∜₽́Ѻ <b>ѽ</b> ×                      |
|      | <ul> <li>Image: A start of the start of the start of</li></ul>  | 0/0 B       | IPv4 TCP         | VLAN30 subnets | *        | 192.168.20.250       | 62354       | *       | none  |          |             | ҄҈ℋ <b>ⅅ</b> Ѻ҆҆ <b>҆</b> ҅ <b>ѿ</b> Ӿ |
|      | <b>~</b>                                                                                                    | 0/108 KiB   | IPv4 TCP         | VLAN30 subnets | *        | 192.168.10.250       | 445 (MS DS) | *       | none  |          |             | ҄҈∜₽́ѺѢ́×                              |
|      | <ul> <li>Image: A second second s</li></ul> | 0/0 B       | IPv4 TCP         | VLAN30 subnets | *        | 192.168.20.250       | 1514        | *       | none  |          |             | ᢤ᠕ᢆᢕᢩ᠐ᢁᢆᢣ                              |
|      | ~                                                                                                    | 0/3 KiB     | IPv4 ICMP<br>any | *              | *        | *                    | *           | *       | none  |          |             | ᢤᢞ᠋ᢩ⊡⊘ <u>ਜ਼</u> ́×                    |
|      | ×≅                                                                                                    | 0/621 KiB   | IPv4 *           | *              | *        | *                    | *           | *       | none  |          |             | ৼৢ৻৻৻৻৻                                |

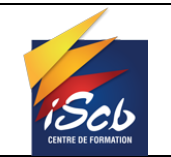

Documentation technique fiche n°1

# **SERVEUR DEBIAN**

J'ai décidé d'installer un serveur Debian 12 afin d'y héberger les services de bases de données, Wazuh et Zabbix. J'ai choisi Debian car il s'agit d'un système d'exploitation open source, reconnu pour sa légèreté et sa fiabilité, ce qui en fait un excellent choix pour un serveur. L'installation est simple et rapide.

.....

Ce serveur est nommé "debiandatabases", il est accessible via son adresse IP en ssh avec le mot de passe : debianalexandre

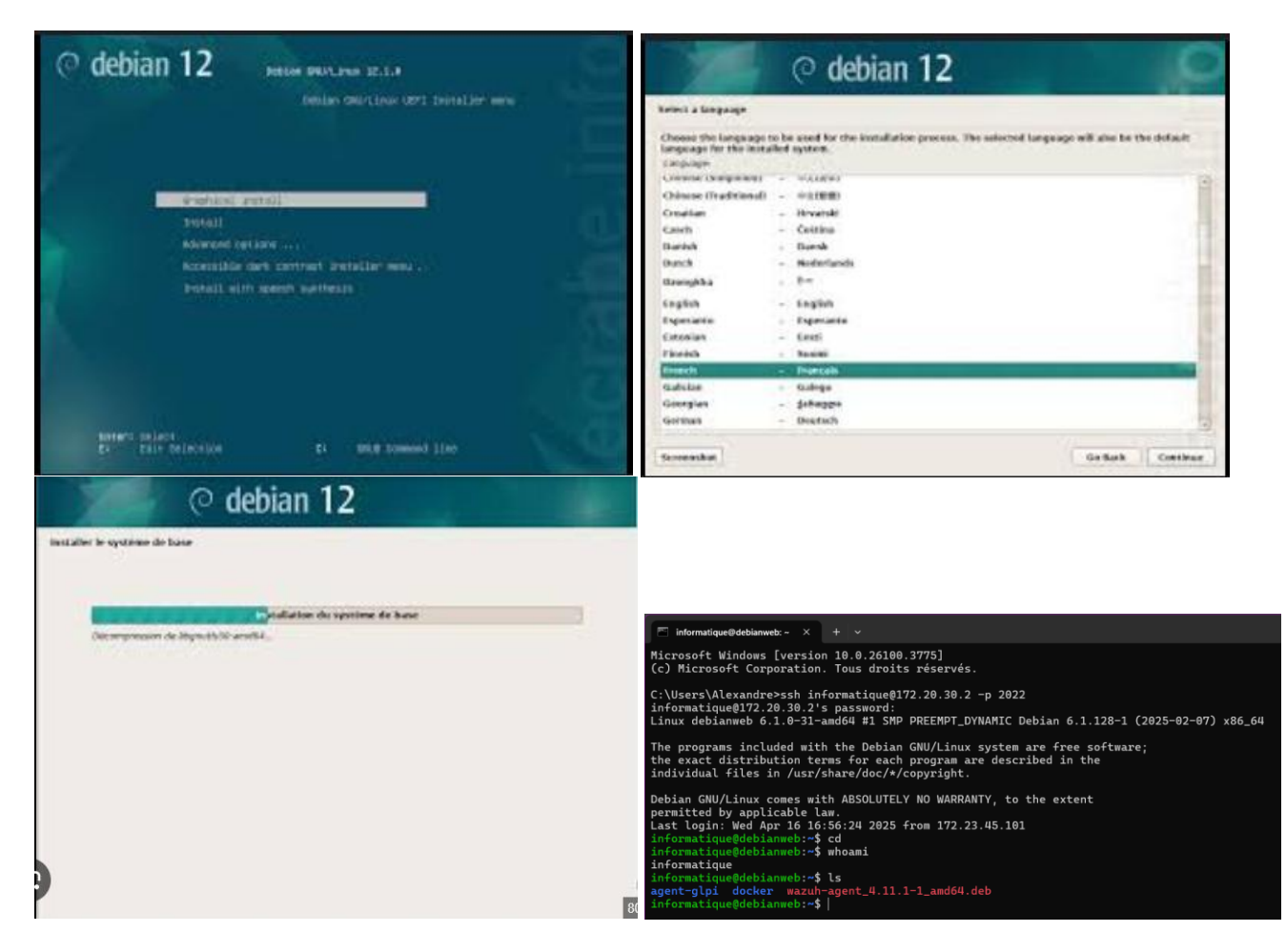

Une fois notre serveur en fonctionnement, je peux installer les services nécessaires pour l'entreprise BONGRAND en commençant par Docker.

# Installation Docker et Portainer

L'installation de Docker se fait directement en ligne de commande sur notre machine hôte. C'est une installation simple qui nécessite que quelques lignes de commandes.

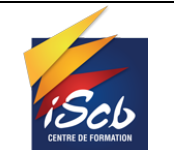

Documentation technique fiche nº1

Une fois notre Debian mise à jour et curl d'installé, nous allons installer GPG de Docker à fin de permettre aux utilisateurs de communiqué de manière sûre avec le dépôt.

install -m 0755 -d /etc/apt/keyrings

echo \

"deb [arch=\$(dpkg --print-architecture) signed-by=/etc/apt/keyrings/docker.asc] https://download.docker.com/linux/debian \ \$(. /etc/os-release && echo "\$VERSION\_CODENAME") stable" | \ tee /etc/apt/sources.list.d/docker.list > /dev/null

Nous ajoutons l'adresse du dépôt Docker dans les sources.

Nous devons refaire un **apt update** car nous avons ajouté un dépôt.

Une fois cette update faite, nous pouvons lancer l'installation de Docker et Docker-compose en plugin, il nous sera utile pour créer des multi-conteneurs, tel qu'un WordPress et sa base de données.

apt-get install docker-ce docker-ce-cli containerd.io docker-buildx-plugin docker-compose-plugin

Ajouter notre utilisateur dans le groupe Docker.

```
usermod -aG docker « utilisateur »
```

### Portainer

À présent que nous avons Docker d'installé, nous pouvons installer Portainer, ce qui va nous permettre de gérer nos machines virtuelles plus facilement et grâce à une interface web.

Nous allons créer un volume Docker nommé "portainer\_data" pour stocker les données de Portainer.

Docker volume create portainer\_data

Lancer le conteneur Portainer.

docker run -d --name=portainer --restart=always -p 8000:8000 -p 9443:9443 -v /var/run/docker.sock:/var/run/docker.sock -v portainer\_data:/data portainer/portainer-ce:latest

Maintenant que nous avons Portainer d'installé, nous pouvons déployer des services plus simplement grâce à des stacks

|                                                                         |                 |                 | Version : A        |           |                                            |                 |                                   |  |
|-------------------------------------------------------------------------|-----------------|-----------------|--------------------|-----------|--------------------------------------------|-----------------|-----------------------------------|--|
|                                                                         |                 | Docum           | Date : 25/04/20    | 25        |                                            |                 |                                   |  |
| Upgrade to Business                                                     | Edition         | Stacks          |                    |           |                                            |                 | a odmia v                         |  |
| Dortainer.id                                                            | N «             | Stacks ISt 2    |                    |           | ٩                                          | k Search ×      | Remove + Add stack      II :      |  |
| 🧼 local                                                                 |                 | Same↓↑ Filter ⊽ | Type ↓↑<br>Compose | Control   | Created ↓↑<br>2025-03-20 20:14:12          | Updated ↓↑<br>- | Ownership↓↑<br>⊗ administrators   |  |
| <ul> <li>Destributed</li> <li>Templates</li> <li>Stacks</li> </ul>      | ~               | homarr          | Compose            | Limited   | 2025-03-17 09:44:34                        |                 | & administrators                  |  |
| <ul> <li>♥ Containers</li> <li>∷≡ Images</li> <li>♣ Networks</li> </ul> |                 | zabbix          | Compose            | Limited 0 | 2025-03-12 18:47:24<br>2025-03-13 19:42:07 |                 | ֎ administrators ֎ administrators |  |
| Volumes     Events                                                      |                 |                 |                    |           |                                            |                 | Items per page 10 v               |  |
| 🖭 Host                                                                  |                 |                 |                    |           |                                            |                 |                                   |  |
| New version available<br>Dismiss See what's r                           | 2.27.4<br>New   |                 |                    |           |                                            |                 |                                   |  |
| portainer.io Community Edit                                             | tion 2.27.1 LTS |                 |                    |           |                                            |                 |                                   |  |

### Wazuh

L'installation de Wazuh a été réalisée à l'aide d'un fichier Docker-compose.yml, ce qui permet de déployer la solution en seulement cinq minutes, le temps nécessaire pour télécharger l'image.

Docker-compose.yml:

| # Wazuh App Copyright (C) 2017, Wazuh Inc. (License GPLv2)<br>/ersion: '3.7' |
|------------------------------------------------------------------------------|
| ¢ wazun App Copyright (C) 2017, wazun Inc. (License GPLV2)<br>version: '3.7' |
| Version: 3.7                                                                 |
|                                                                              |
|                                                                              |
| Services:                                                                    |
| wazun.manager:                                                               |
| <pre>image: wazun/wazun-manager:4.11.1</pre>                                 |
| nostname: wazun.manager                                                      |
| restart: always                                                              |
| utimits:                                                                     |
| memlock:                                                                     |
| SOTT: -1                                                                     |
| nard: -1                                                                     |
|                                                                              |
| 50+T: 000300                                                                 |
|                                                                              |
|                                                                              |
|                                                                              |
| - "1515;1515"<br>  E1/ .E1/ / =                                              |
| - "514:514/udp"<br>"EF000.EF000"                                             |
| - "55000:55000"                                                              |
| environment:                                                                 |
| - INDEXER_URL=NTTPS://Wazun.indexer:9200                                     |
|                                                                              |
| - INDEXER_PASSWORD=SecretPassword                                            |
| - FILEDEAT_SSL_VERIFICATION_NUDE-TULL                                        |
| - SSL_CERTIFICATE_AUTHORITIES-/etc/sst/ruot-ca.pem                           |
| - SSL_CERTIFICATE-/etc/sst/filebeat.pem                                      |
| - ADT USEDNAME-workbawa                                                      |
| - API_USERWANE-wazun-wui                                                     |
| API_PASSWORD-HySSCIS7P4301.*                                                 |
| - wazuh ani configuration:/var/ossec/ani/configuration                       |
| wazuh_api_configuración./var/ossec/api/configuración                         |
| wazuh_ett./var/ossec/ett                                                     |
| - wazuh gueue:/var/ossec/gueue                                               |
| - wazuh var multigroups:/var/ossec/var/multigroups                           |
| - wazuh_integrations:/var/ossec/var/muttigroups                              |
| wazun_integracions./var/ossec/integracions                                   |
|                                                                              |

Interface web :

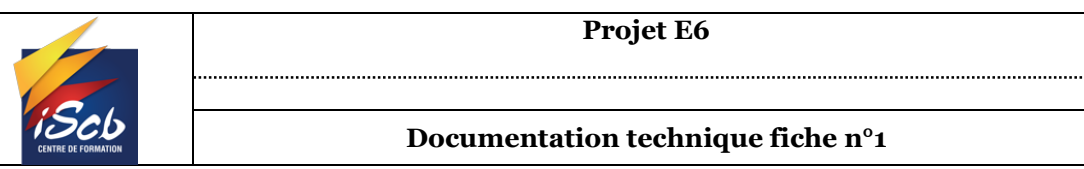

× + 😳 Wazuh σ  $\times$  Non sécurisé | https://wazuh.bongrand.local/app/wz-home#/overview??\_g=(filters:1),refreshInterval:(pause:1; value:0),time:(from:now-24h:to:now))&\_a=(filters:1),query:(language&...) C **Ø** аљ ··· 12 £≞ ...  $\leftarrow$ ≡ w. Overview a 🛛 🗇 AGENTS SUMMARY LAST 24 HOURS ALERTS Active (4) Critical severity High severity Medium severity Low severity Disconnected (1) 2 34 8,219 0 Rule level 15 or higher Rule level 12 to 14 Rule level 7 to 11 Rule level 0 to 6 ENDPOINT SECURITY THREAT INTELLIGENCE Configuration Assessment Malware Detection Threat Hunting Vulnerability Detection Scan your assets as part of a configuration assessment audit. Check indicators of compromise triggered by malware infections or Browse through your security alerts, identifying issues and threats in your Discover what applications in your environment are affected by wellcyberattacks. environment. known vulnerabilities. MITRE ATT&CK File Integrity Monitoring Explore security alerts mapped to adversary tactics and techniques for Alerts related to file changes, including permissions, content, ownership, and attributes. better threat understanding. SECURITY OPERATIONS CLOUD SECURITY 19°C Ensoleillé へ目目の

### **Configuration Wazuh :**

| ి 🗊 🕲 Wazuh                                                                                                    | ×Z              | Zabbix docker: History [refreshed 🗙   🕞 Tablea | u de bord des élément                         | s - G 🗙 🏻 q avoir les infos windows | server gra 🗙 📘 Mo      | nitoring Windows servers with  | 🗙 🛛 🧑 Dashboards - Grafana                                                                | ×   +                                       | F                                                                                                    | - 0 ×                                |
|----------------------------------------------------------------------------------------------------|-----------------|------------------------------------------------|-----------------------------------------------|-------------------------------------|------------------------|--------------------------------|-------------------------------------------------------------------------------------------|---------------------------------------------|----------------------------------------------------------------------------------------------------|--------------------------------------|
| ← C S Non sécurisé   ht                                                                                          | tps://wazuh.bon | grand.local/app/vulnerability-detection#/ow    | erview/?tab=vuls&t                            | abView=dashboard&_g=(filters:l().   | refreshInterval:(pause | ::lt,value:0),time:(from:now-2 | 4h,to:now))&_a=(filters:().4                                                              | query:(language:ku                          | ery,query:")) as 💮 🏠                                                                                                    | 수 … 🥠                                |
| W. Vulnerability Detect                                                                                          | tion            |                                                |                                               |                                     |                        |                                |                                                                                           |                                             |                                                                                                    | <b>a</b> ⑦                           |
| Dashboard Inventory Ev                                                                                           | rents           |                                                |                                               |                                     |                        |                                |                                                                                           |                                             | 0                                                                                                    | Explore agent                        |
| Search                                                                                                    |                 |                                                |                                               |                                     |                        |                                |                                                                                           |                                             | DQL                                                                                                    | C Refresh                            |
| wazuh.cluster.name: wazuh.manager                                                                                | valuated Unde   | r evaluation 💿 🕀 Add filter                    |                                               |                                     |                        |                                |                                                                                           |                                             |                                                                                                    |                                      |
| 2<br>Critical - Severity                                                                                         |                 | <b>303</b><br>High - Severity                  |                                               | 634<br>Medium - Severity            |                        | 20<br>Low - Se                 | <b>b</b><br>verity                                                                        |                                             | 558<br>Pending - Evaluation                                                                                                    |                                      |
| Top 5 vulnerabilities                                                                                            | Count           | Top 5 OS                                       |                                               | ✓ Count <                           | Top 5 agents           |                                |                                                                                           | ✓ Count ✓                                   | Top 5 packages                                                                                                    | Count                                |
| CVE-2024-21096                                                                                                   | 11              | Debian GNU/Linux 12 (bookworm)                 |                                               | 1,522                               | debian-databases       |                                |                                                                                           | 774                                         | linux-image-amd64                                                                                                    | 1,390                                |
| CVE-2025-3576                                                                                                    | 10              | Microsoft Windows 10 Pro 10.0.19045.           | 5608                                          | 1                                   | debian-web 748         |                                |                                                                                           |                                             | vim-common                                                                                                    | 16                                   |
| CVE-2024-56406                                                                                                   | 8               |                                                |                                               | DESKTOP-3650259                     |                        |                                |                                                                                           | 1                                           | vim-tiny                                                                                                    | 16                                   |
| CVE-2025-0395                                                                                                    | 8               |                                                |                                               |                                     |                        |                                |                                                                                           |                                             | cryptography                                                                                                    | 12                                   |
| CVE-2024-9681                                                                                                    | 6               |                                                |                                               |                                     |                        |                                |                                                                                           |                                             | libxml2                                                                                                    | 10                                   |
| Most common vulnerability score                                                                                  |                 |                                                | Most vulnerable                               | OS families                         |                        |                                | Vulnerabilities by year of                                                                | publication                                 |                                                                                                    |                                      |
| -1.<br>57.72<br>7.72<br>7.72<br>7.7<br>7.7<br>7.7<br>0.1<br>0.2<br>0.2<br>0.2<br>0.2<br>0.2<br>0.2<br>0.2<br>0.2 | - Oug<br>Court  | \$ <u>\$</u>                                   | dabian -<br>ed<br>41<br>900 teop<br>Windows - | - 190<br>- 190<br>- 190             | - Occo<br>Count        | 1200-<br>1400-                 | 500<br>300<br>200<br>300<br>200<br>200<br>200<br>8<br>5<br>2<br>2<br>2018<br>2018<br>2018 | Ad<br>9 2020 2021AC<br>vulnerability.public | Multi-terrespondent respondent for the first state of the first state of the first state | dium<br>w<br>jh<br>tical<br>Windows. |
| P Taper ici pour rechercher                                                                                      | t               | i 🕐 🗖 🛱 💁                                      |                                               |                                     |                        |                                |                                                                                           |                                             | 🛃 CAC large 60 +0.59% - ヘ 🔛 0                                                                                                    | 14-29                                |

J'ai ajouté une configuration pour que Wazuh bloque les tentatives de Brute-Force sur SSH. Configuration bloque SSH :

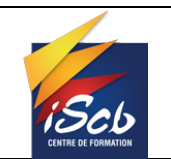

.....

Date : 25/04/2025

< Manager configuration

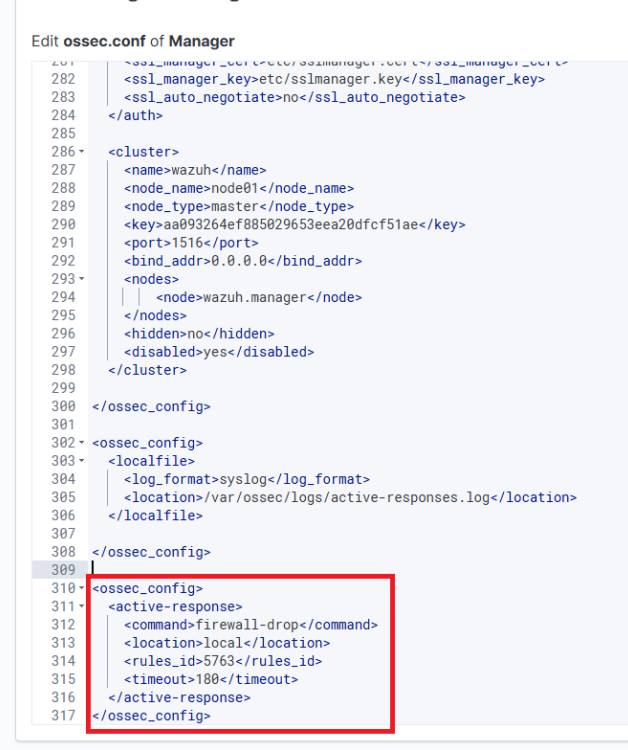

### Zabbix

Idem que pour l'installation de Wazuh, Zabbix a été installé grâce à un docker-compose.yml ce qui facilite et améliore la gestion de ce service.

Docker-compose.yml:

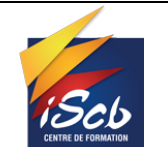

#### Documentation technique fiche n°1

Date : 25/04/2025

| GNU nano 7.2                   | docker-compose.yml                                      |
|--------------------------------|---------------------------------------------------------|
| services:                      |                                                         |
| zabbix-server:                 |                                                         |
| <pre>image: \${ZABBIX_SE</pre> | RVER_IMAGE:-zabbix/zabbix-server-mysql:ubuntu-7.2.1}    |
| container_name: za             | bbix-server                                             |
| restart: unless-st             | topped                                                  |
| ports:                         |                                                         |
| - 10051:10051                  |                                                         |
|                                | SERVER HOST                                             |
| DB SERVER PORT                 | 3306                                                    |
| MYSOL USER: \${M               | (SOL USER)                                              |
| MYSOL_PASSWORD:                | \${MYSOL_PASSWORD}                                      |
| MYSQL_DATABASE:                | \${MYSQL_DATABASE}                                      |
| networks:                      |                                                         |
| - network-zabbi>               | K                                                       |
| zabbix-frontend:               |                                                         |
| image: \${ZABBIX_FF            | RONTEND_IMAGE:-zabbix/zabbix-web-nginx-mysql:ubuntu-7.> |
| restart: unless-st             | copped                                                  |
| container_name: fi             | contend                                                 |
| ports:                         |                                                         |
| - "8880:8080"                  |                                                         |
| - "8443:8443"                  |                                                         |
|                                | STOR SERVED HOST                                        |
| MYSOL USER \$ \$M              | (SOL LISER)                                             |
| MYSOL PASSWORD:                | \${MYSOL PASSWORD}                                      |
| MYSOL_DATABASE:                | \${MYSOL_DATABASE}                                      |
| PHP_TZ: \${TZ}                 |                                                         |
| ZBX_SERVER_HOST:               | zabbix-server                                           |
| ZBX_SERVER_PORT:               | 10051                                                   |
| depends_on:                    |                                                         |
| - zabbix-server                |                                                         |
| networks:                      |                                                         |
| - network-zabbi>               |                                                         |
| zabbix-agent:                  |                                                         |

### Interface web :

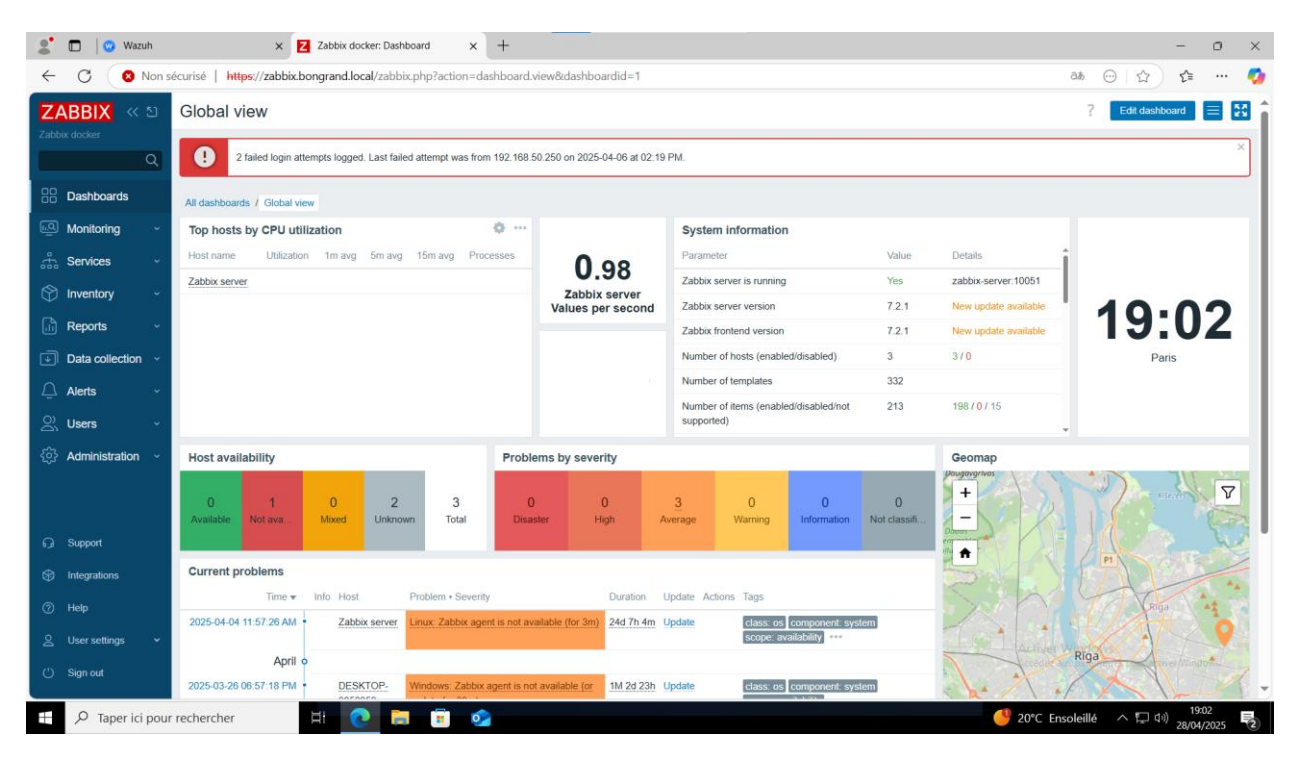

### Configuration Zabbix :

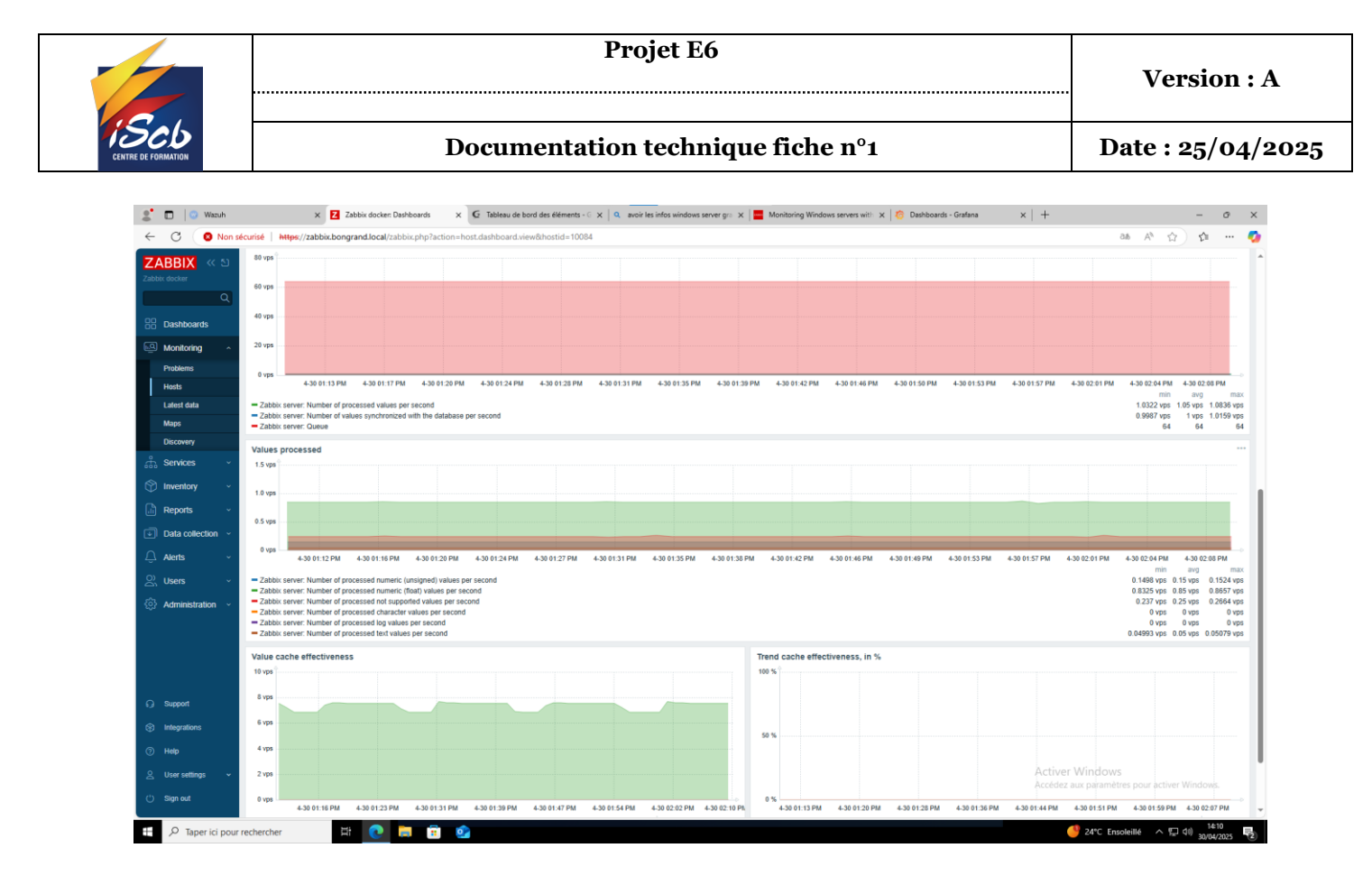

### Installation Base de données

Pour utiliser tous ces services, une base de données est nécessaire. J'ai choisi d'installer MariaDB directement sur le serveur, sans utiliser de conteneur Docker.

J'ai sécurisé l'installation en utilisant la commande mysql\_secure\_installation, ce qui m'a permis de définir un mot de passe pour accéder à la base de données.

Après l'installation de MariaDB, j'ai créé la base de données pour le service Zabbix ainsi que l'utilisateur associé. Cet utilisateur a un caractère " % " dans le champ "host", ce qui lui permet de se connecter à la base de données depuis n'importe quelle adresse IP.

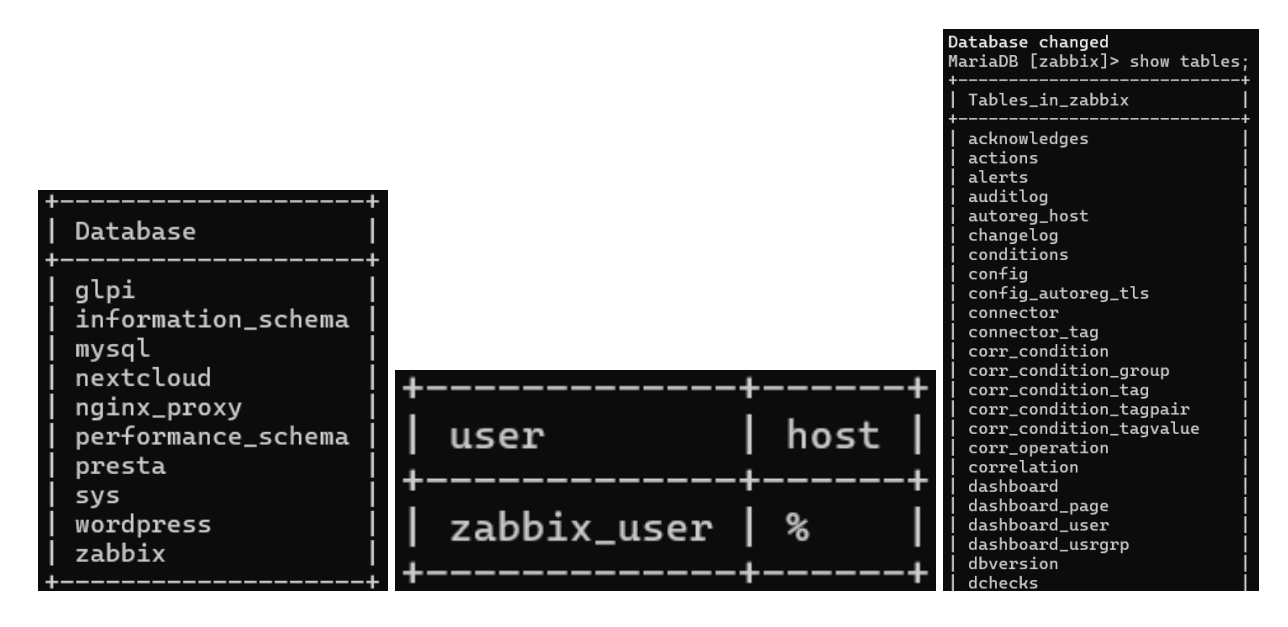